## Steps to join the IET

- Click on the link given below. <u>https://www.theiet.org/registration/register.cfm?js=true&memA</u> <u>ppRegNm=true</u>
- 2. You will be directed to this page. Click on "registration link"

| IET sites                      | ↓                                                                                       | Search the IET                                                                                                    | Search                                               |                                                           | Welcome<br>Login |  |  |  |
|--------------------------------|-----------------------------------------------------------------------------------------|----------------------------------------------------------------------------------------------------|------------------------------------------------------|-----------------------------------------------------------|------------------|--|--|--|
| IET                            | The Institution of<br>Engineering and Technology                                        |                                                                                                    |                                                      |                                                           |                  |  |  |  |
|                                | Registration Form<br>Please complete this registration pa                               | ge to access the Institution of Engineering and Technology ser                                                                   | vices. (Need a reminder                              | of your username or password?)                            |                  |  |  |  |
|                                | Introducing a new single sign o<br>We've launched a new login and reg                   | n login process<br>istration process. Please click on this registration link to be red                                           | irected to the new Singl                             | e Sign On login portal.                                   |                  |  |  |  |
|                                | If you already have a login account<br>the first time. Frequently asked que<br>section. | to access IET web platforms, you will need to migrate your logi<br>stions, instructions on how to reset your password and How to | n account details or you<br>video guides are availab | can create a login account for<br>ole through the ':Help' |                  |  |  |  |
|                                |                                                                                         |                                                                                                    |                                                      |                                                           |                  |  |  |  |
| <b>Contact</b><br>T: +44 (0)14 |                                                                                         |                                                                                                    |                                                      |                                                           |                  |  |  |  |
|                                |                                                                                         |                                                                                                    |                                                      |                                                           |                  |  |  |  |

3. On clicking it, you will be redirected to this page. Click on Register as a nonmember. If you wish to use Google or Facebook accounts, please follow the steps given on the webpage

| The Institution of<br>Engineering and Technology                                                                                                    | Single sign-on help and FAQs Contact us                                                                                                    |
|----------------------------------------------------------------------------------------------------|----------------------------------------------------------------------------------------------------|
| Not logged in since 19th June 2019?                                                                                                    | Register                                                                                                    |
| To continue logging in with your existing password, you'll need to migrate your account to our new single sign-on (SSO) system, by following a few simple steps.  Migrate your account  If you are an IET Member and would prefer to log in using Google or Facebook instead of a password, click on 'Register as a member'. | Are you already a member of The IET?<br>Register as a member for discounts and member-only services. You will need to<br>know your membership number.<br>Register as a member<br>Not a member? |
| Please log in - email address<br>Please log in - email address                                                                                                    | You can register a login account to buy IET products or services and to participate in our online communities.                                                                                 |
| Password<br>Forgot your password?                                                                                                    | If you are not an IET member and would prefer to log in using Google or<br>Facebook instead of a password, please use the buttons on the left.                                                 |

- 4. Now, fill in your email id. A verification code will be sent to your email. Once you verify it, you will be asked to fill in your password and other details.
- 5. On completion of the sign up process, you will see a page like this. Click on Continue to IET Portal

| The Institution of<br>Engineering and Technology                                                                                                    | Single sign-on help and FAQs | Contact us |
|----------------------------------------------------------------------------------------------------|------------------------------|------------|
| Registration complete         Thank you - your IET account has now been created         You can review or update your account details at any time by visiting MyIET, where you can manage:         • Communication preferences         • Email subscriptions         • Personal details and addresses         • Membership options (IET members only)         • Password reset         Go to MyIET         Continue to IET Portal | <b>F</b>                     |            |

6. You will be directed here. Click on Membership & Registration.

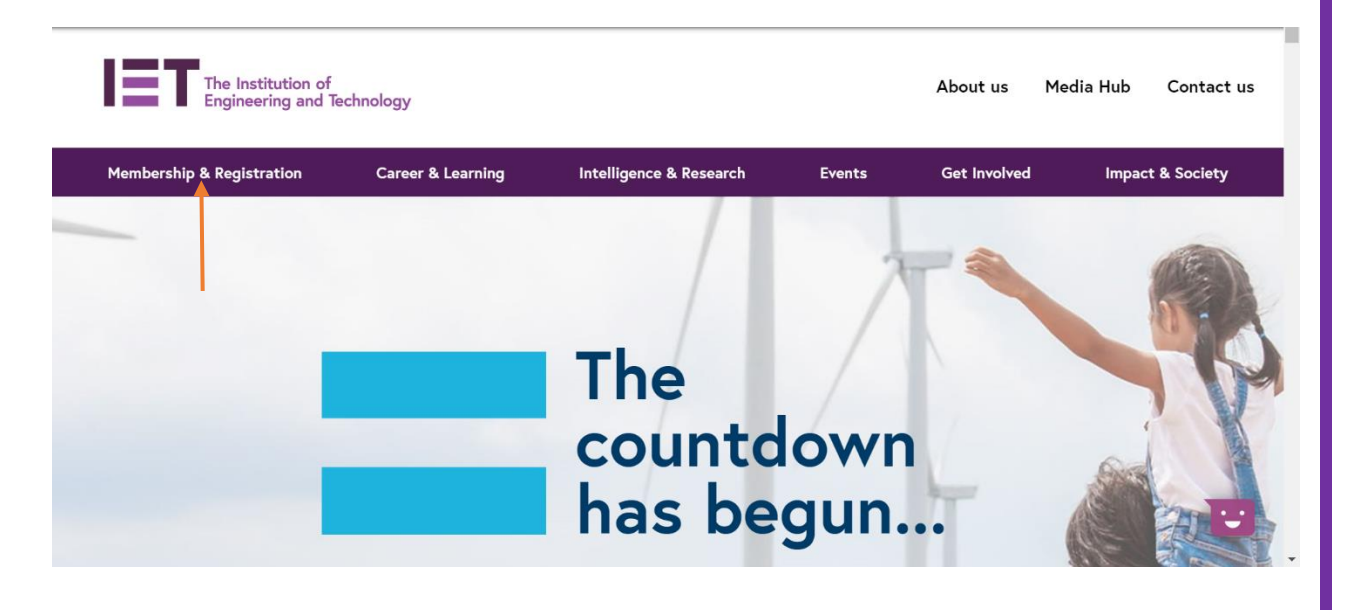

## 7. Click on Join the IET

Join the IET

# Membership & Registration

#### Professional Home for Life

We are a global diverse home for over 168,000 engineering and technology professionals in 150 countries and we will support you at every stage of your career, whether it's developing new capabilities or perfecting established ones.

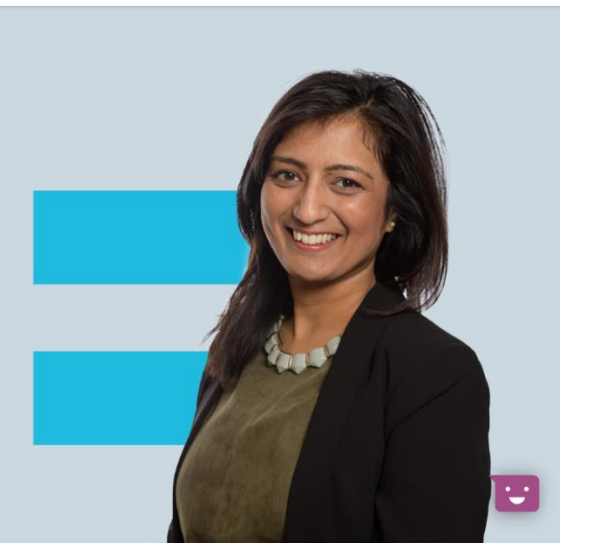

8. Scroll down on the upcoming page to find "Student". Click on "Find out more about Student Membership".

|   | → Find out how to become a Fellow                                                                                                    |
|---|----------------------------------------------------------------------------------------------------|
| l |                                                                                                    |
|   | Student                                                                                                    |
|   | If you're working towards a career in engineering and technology and you're at university, this is the type for you.                              |
|   | £20 per year, £50 duration of the course                                                                                                    |
| < | → Find out more about Student membership                                                                                                    |
|   |                                                                                                    |
|   | Apprentice                                                                                                    |
|   | If you're working towards a career in engineering and technology and you're on an apprenticeship scheme, this is the membership category for you. |
|   |                                                                                                    |

#### 9. Now, click on Apply for membership

| ecoming a member                                                 | Student membership                                                                                                    |                                                             |  |  |  |
|------------------------------------------------------------------|----------------------------------------------------------------------------------------------------|-------------------------------------------------------------|--|--|--|
| Join the IET                                                     |                                                                                                    |                                                             |  |  |  |
| MIET and TMIET membership Find out more about student membership |                                                                                                    |                                                             |  |  |  |
| Associate membership                                             | <ul> <li>Student membership is available to students studying for</li> </ul>                                                                                                    | r an undergraduate level or post-graduate qualification and |  |  |  |
| Fellow membership                                                | apprentices undertaking apprenticeship schemes in an engineering or technology related sector. We can help boost<br>your prospects with tips, tools and techniques you'll use for life. Join the IET as a student or apprentice member and<br>become part of an organisation that is recognised globally as a hallmark of quality and professionalism. |                                                             |  |  |  |
| Student membership                                               |                                                                                                    |                                                             |  |  |  |
| Introducing the Advantage<br>scheme                              |                                                                                                    |                                                             |  |  |  |
| Graduate Advantage                                               | Apply for membership                                                                                                    | Renew transfer or upgrade                                   |  |  |  |
| Career Advantage                                                 | If you're working towards a career in engineering                                                                                                    | your membership                                             |  |  |  |
| Professional Advantage                                           | and technology and you're at university, this is the                                                                                                    | Ensure continuity of your level of benefits, support        |  |  |  |
| Your apprenticeship pathway                                      | – type for you.                                                                                                    | and services.                                               |  |  |  |
| Apprentice membership                                            | £20 per year, £50 duration of the course                                                                                                    | → Renewing your membership                                  |  |  |  |
| Armed forces membership                                          | _                                                                                                    | → Transfer or upgrade                                       |  |  |  |
| loining the IET' FAQs                                            | $\rightarrow$                                                                                                    | · · · · · · · · · · · · · · · · · · ·                       |  |  |  |

#### 10.Click on Join under the Student tab

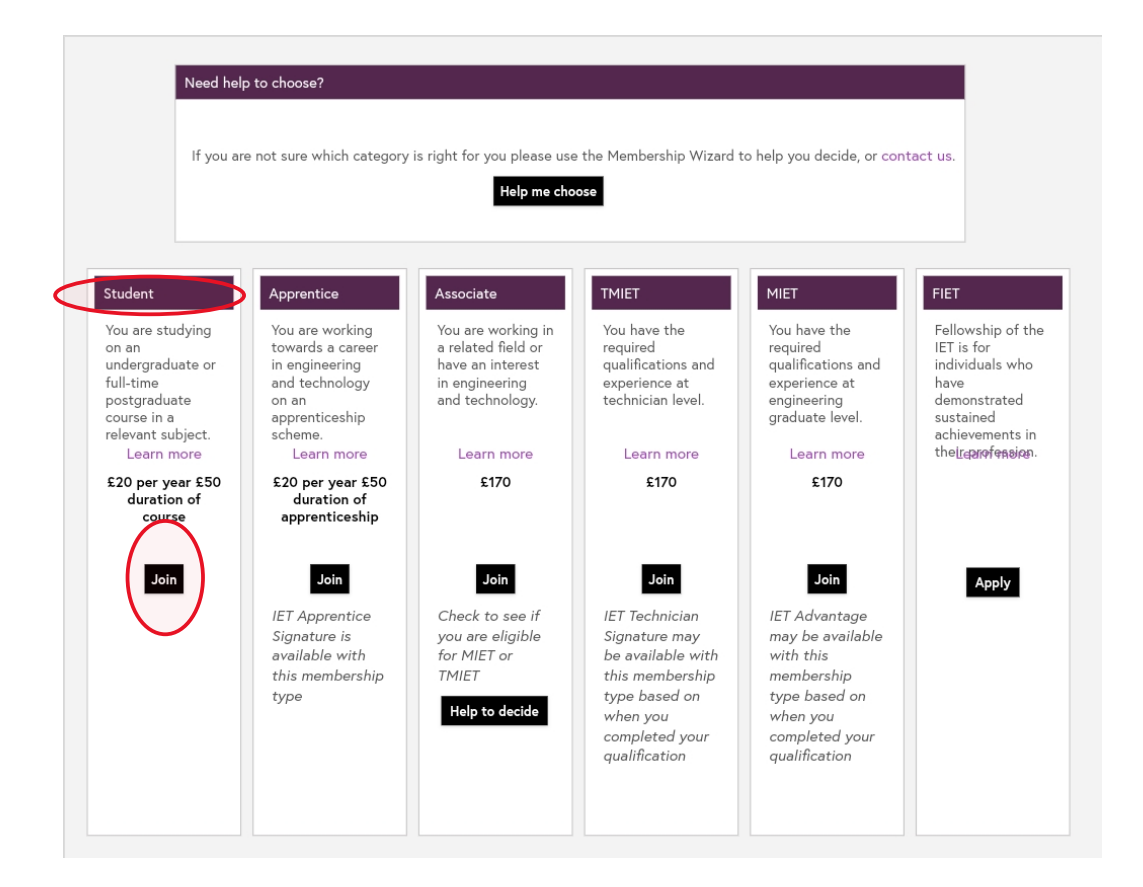

## 11.Now you will be required to fill in your details.

| out Me                      |               |                  |                |                                   |         |                      |
|-----------------------------|---------------|------------------|----------------|-----------------------------------|---------|----------------------|
| quired                      |               |                  |                |                                   | Арр     | lication Type: Stude |
| About Me                    |               | My Course        | My Preferences | Confirmation                      | Payment |                      |
| Personal details            | 5             |                  |                |                                   |         |                      |
| Title                       | First name *  |                  | Last name *    |                                   |         |                      |
| Mr 🗘                        | Iran          |                  | Durit          |                                   |         |                      |
| Date of birth *             | Day *         | Month * December | Year *         | Gender<br>M 💿 F 🔾                 |         |                      |
|                             |               |                  |                |                                   |         |                      |
| Permanent (hon<br>Country * | ne) address   | \$               |                | Postal<br>400601                  |         |                      |
| Line 1 *                    |               |                  |                | Town / city *                     |         |                      |
| ealdksjfkaskldkaj           |               |                  |                | County                            |         |                      |
| Line z                      |               |                  |                | Jammu and Kashmir                 | \$      |                      |
| Line 3                      |               |                  |                | Email *<br>hfsthane8215@gmail.com |         |                      |
|                             |               |                  |                |                                   |         |                      |
| Telephone Num               | ber           |                  |                |                                   |         |                      |
| * Please enter at           | t least one n | umber            |                |                                   |         |                      |
| Home number                 | Mo            | obile number     |                |                                   |         |                      |
|                             | 94            | 432100789        |                |                                   |         |                      |
|                             |               |                  |                |                                   |         |                      |
| Cancel My Appli             | cation        |                  |                |                                   |         | Save Next >          |

i. Fill in your personal details.

 Fill in details about your course. For course start date and end date, kindly contact any of the members of IET Student Chapter NIT Srinagar.

|                                                                               | My Course                         | My Preferences                               | Confirmation                         | Payment                              |   |
|-------------------------------------------------------------------------------|-----------------------------------|----------------------------------------------|--------------------------------------|--------------------------------------|---|
| Educational establish<br>Country *<br>India                                   | University or c<br>National Insti | ollege name *<br>tute of Technology Srinagar |                                      | Qualification *<br>Bachelor's Degree | 0 |
| Course title *<br>Electronics<br>Start date * Month *<br>Septemi              | Year *                            | End date *                                   | Course type * Full time Month * July | Year *           20                  |   |
| Membership subscription' Duration of Course Ferm-time address                 |                                   |                                              |                                      |                                      |   |
| Same as my home a<br>Country *<br>Please select a country<br>Address line 1 * | ddress<br>T                       |                                              | Postal<br>Town / city *              |                                      |   |
| Address line 2                                                                |                                   |                                              | County<br>Please select a county / s | <b>*</b>                             |   |
|                                                                               |                                   |                                              | Email address *                      |                                      |   |

## iii. Make necessary changes for the Name preference.

| About Me                                                                                                    | My Course                                                                                                    | My Preferences                                                                                                    | Confirmation                                                                  | Payment                                                 |
|----------------------------------------------------------------------------------------------------|----------------------------------------------------------------------------------------------------|----------------------------------------------------------------------------------------------------|-------------------------------------------------------------------------------|---------------------------------------------------------|
| ow did vou hear a                                                                                                    | bout the IET? *                                                                                                    |                                                                                                    |                                                                               |                                                         |
| Armed Forces<br>E&T Magazine Le<br>IET Web Site<br>Recommendation<br>Staff/Member/PE                                                             | aflet Campus<br>aflet Email fr<br>Lapsed<br>Social M                                                                                                    | Activity<br>om IET<br>Member Rejoining<br>ledia                                                                   | Company Presentation<br>IET Event<br>Local Network<br>Other                   | Direct Mail     IET Publication     Phone call from IET |
| Communication pre<br>As a member of the<br>ervices that will sup<br>generally.<br>If you would pr<br>Change your market<br>the link on a receive | iferences<br>IET, you'll receive informa<br>pport your professional jo<br>refer not to, please tick tl<br>ing preferences at any tli<br>d email or amending you | tion, news and details of<br>urney and hear about th<br>nis box<br>ne by either contacting t<br>preferences here. | events, products and<br>e IET and its activities<br>he IET by post, following | Email Telephone<br>Post SMS                             |
| lease send my corresp                                                                                                    | ondence to *                                                                                                    |                                                                                                    |                                                                               |                                                         |

 iv. Check your details in the confirmation page. Note down your IET Application Number (marked in red). Tick on the declaration at the end of the page and click on Apply.

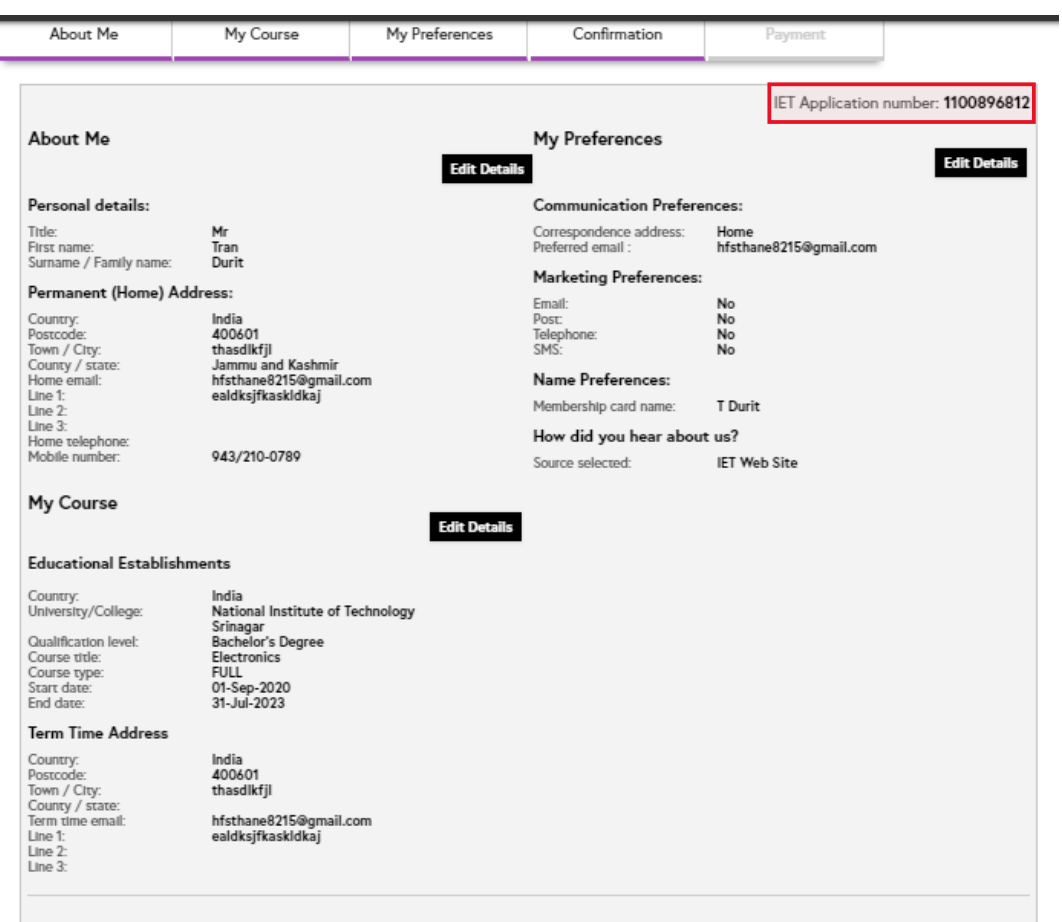

#### Data Protection

By signing/submitting this form I understand the need for the information required and consent to this being provided to IET Services (India) Private Limited for the purposes of enabling me to obtain IET products and/or services for which I am applying and/or processing my application for IET Membership. I further consent to (i) such information being processed, stored and handled by IET Services (India) Private Limited and (ii) such information being transferred outside India, to be processed, stored and handled by the IET in the UK for its use and that of its associated organisations/subsidiaries (including my Local Network, if any) in any other part of the world, for the purpose of promoting, delivering and improving my experience of the IET and its products and services and/or assessing my application for IET membership or such other purposes as are described in the IET Privacy Statement or, where required, to enable the IET on meet any legal or other legitimate obligations in that country.

If you do not wish to receive details of IET products and services which may be of interest and benefit to you (by post or electronic means) please tick this box.

#### Declaration \*

I declare that the statements made on this form are to the best of my knowledge true. I agree to comply with the Royal Charter and Byelaws and Rules of conduct of Institution of Engineering and Technology (The IET) and understand that this is a a commitment to behave ethically within my profession. I will do my best to promote the interest of the IET. I confirm that I have not committed any offence of which the IET would require to give notice under its Rules of Conduct. The Rules of Conduct and the Royal Charter and Bye-laws are published on the website www.theiet.org/byelaws and the Terms and Conditions of Membership can be found here.

v. You will be shown the amount you have to pay. Click on pay using debit/credit card and complete the payment process.

| Me My Course                              | My Preferences Confirm          | mation Pa              |
|-------------------------------------------|---------------------------------|------------------------|
| mmary                                     |                                 |                        |
| arship Subscripton Fees                   | INR 3450.00                     |                        |
| cription Price                            | INR 3450.00                     |                        |
| price includes GST of 18% where applie    | able.                           |                        |
| ces (India) Private Limited is an appoint | ed distributor of IET membershi | p products and service |
| edit / Debit Card Cheque                  |                                 |                        |
|                                           | VISA                            | Maxingand              |
|                                           |                                 |                        |
|                                           |                                 |                        |
|                                           |                                 |                        |

12.Upon successful completion of the payment process, you will receive an email from "CCAVENUE" and a corresponding email from "IET". The email from IET comes generally within 2 days of applying for membership.

| M membership@theie 17 Jul ← :<br>to me ↓                                                                                                    | Your order#IEO02697243 on<br>https://www.ccavenue.com is 🕁<br>successful. 🗈                                                                                                    |
|----------------------------------------------------------------------------------------------------|----------------------------------------------------------------------------------------------------|
| Dear Mr <b>Continue</b><br>I am pleased to welcome you to the Institution of                                                                                                    | orders@ccavenue.c 15 Jul 🕤 🕻                                                                                                    |
| Engineering and Technology (IET). Your membership<br>number is the please quote this number in<br>all your future correspondence.                                                                                                    | The IET                                                                                                    |
| You will shortly receive your welcome letter by post<br>advising the category of membership you have been<br>awarded. If you have applied for TMIET or MIET we<br>may require you to send further information details of<br>which will be provided in the correspondence to | Dear internet in the second second se    |
| follow. In the meantime, if you have not already done<br>so, you can log into your individual IET account at<br>www.theiet.org/my to manage your membership                                                                                                    | Deter Columna Reference 8 Over Selection                                                                                                    |
| online and begin to explore the world of opportunities now available to you.                                                                                                    | Customer: 81 Cider Anourie: NEI 2<br>Addess 87 Contense P: 10 Biel Psystelle: BRI 2<br>Per Marke 12                                                                                                    |
| Thank you for choosing the IET as your technical and<br>professional organisation. I hope that you will find<br>value in your membership throughout your career.                                                                                                    | Shipping Details<br>Shipping Details<br>Calast Parson 8<br>Addres 9                                                                                                    |
| Yours sincerely                                                                                                    | CUSTORIR CARE<br>Inclusion and an entropy of the constraint of the constraint of the co |
| Ian Mercer<br>Head of International Operations<br>The Institution of Engineering and Technology                                                                                                    | ← Reply                                                                                                    |

For any further assistance, feel free to contact our On-Campus Team at NIT Srinagar <u>here</u>.